# **Bedienungsanleitung**

Scan Operator 12 PT kombiniert mit LED Street Bar (3 Kanal-Modus) Szenen-Programmierung

Seite 1 von 2

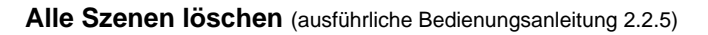

Diese Funktion setzt alle DMX Kanäle auf den Wert 000.

- 1. Der Controller ist ausgeschaltet.
- 2. Halten Sie nun gleichzeitig die PROG und BANK Tasten gedrückt während Sie den Controller wieder einschalten.

Alle Chaser löschen (ausführliche Bedienungsanleitung 2.3.5)

- 1. Halten Sie die beiden Tasten AUTO/DEL und BANK DOWN im ausgeschalteten Zustand.
- 2. Schalten Sie nun den Controller wieder ein. Alle Chaser sind gelöscht.

Szenen erstellen (ausführliche Bedienungsanleitung 2.2)

- 1. **Programm Mode aktivieren** (PROG -Taste für 3 sec. drücken). PROGRAMM LED blinkt. (Nach nochmaligem Drücken der PROG -Taste kehren Sie in den MANUAL RUN Mode zurück.)
- 2. Gewünschtes Fixture (LED Street Bar) mit seiner FIXTURE-Taste auswählen (LED an). Es können mehrere Fixtures gleichzeitig zur Bearbeitung angewählt werden.
- 3. Mit den Fadern die gewünschte Szene einstellen. Die Fader reichen vom DMX Wert 000 (Fader unten) bis 255 (Fader oben).

Fadereinstellung in folgender Reihenfolge (RLS-Konvention):

- Page A Fader 1 bis 8 (alle)
- Page A Fader 1 (Rot), Fader 2 (Grün), Fader 3 (Blau)

4. Ist die gewünschte Szene erstellt, so **speichern** Sie diese **im Zwischenspeicher**, indem Sie die MIDI/REC -Taste einmal drücken. (Anschließend wird die Szenen Taste festgelegt, auf der die Szene abgelegt werden soll. RLS-Empfehlung: Die jeweils erste Szene einer Bank bleibt frei.)

- 5. Wählen Sie die gewünschte Bank aus. Es stehen 30 Bänke zur Verfügung. In jeder können bis zu 8 Szenen abgelegt werden.
- 6. Betätigen Sie die SCENES-Taste auf der Sie die Szene ablegen wollen. Als Speicherbestätigung blinken die LEDs und das LCD Display drei mal auf. Anschließend wird im LCD Display die Bank und die Szene der soeben abgespeicherten Szene angezeigt.
- Wiederholen Sie die Schritte 3 bis 6 solange bis alle gewünschten Szenen abgespeichert sind. Mit den FIXTURE -Tasten wählen Sie die zu programmierenden Fixtures (LED Street Bar) aus.

PROG -Taste für drei Sekunden. Die blinkende LED-Anzeige erlischt. 8. **RLS-Hotline:** (02151) 70 12 32 oder (0172) 25 25 55 0 Lager/Werkstatt: Büro: Bankverbindung:

RLS Licht/ Rötgerkamp Weberstraße 41 D 47918 Tönisvorst www.rls-licht.de

Tel. (02151) 70 12 32 Fax (02151) 79 89 24 Mobil (0172) 25 25 55 0 Email: info@rls-licht.de Lager/Werkstatt: RLS Licht Ostring 1 D 47918 Tönisvorst (Geschäftszeiten nur nach Vereinbarung)

Commerzbank Krefeld Kto.-Nr. 07 072 193 03 BLZ 320 800 10

RLS-Bedienungsanleitung Scan Operator 12 PT kombiniert mit LED Street Bar (Szenen).doc

Wert: 0

Wert: individuell (0 bis 255)

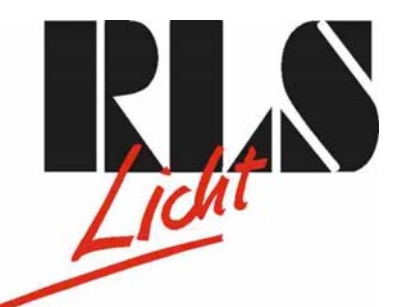

# **Bedienungsanleitung**

Scan Operator 12 PT kombiniert mit LED Street Bar

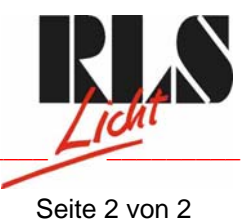

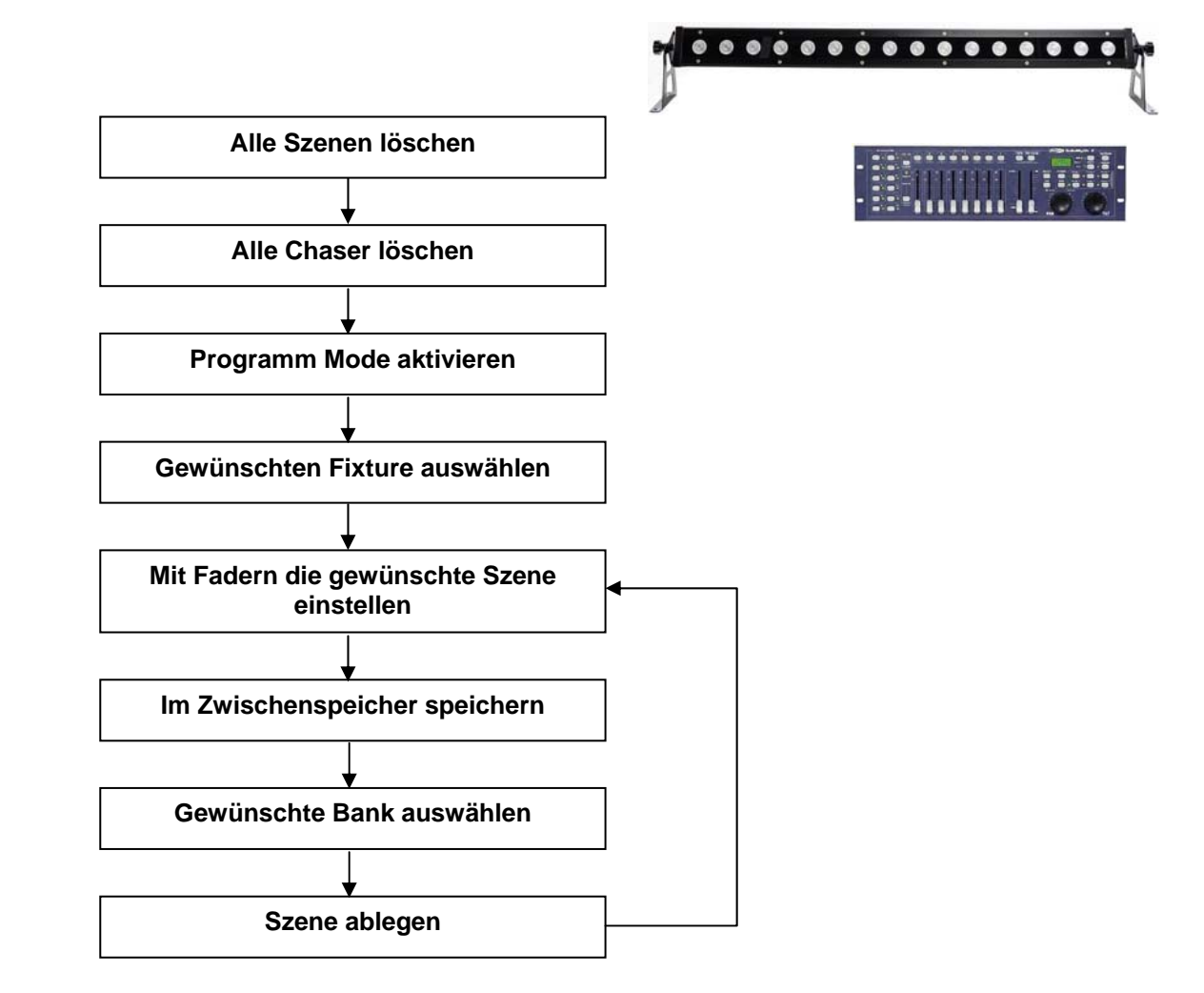

#### Büro:

RLS Licht/ Rötgerkamp Weberstraße 41 D 47918 Tönisvorst www.rls-licht.de

Tel.: (02151) 70 12 32 Fax: (02151) 79 89 24 Mobil: (0172) 25 25 55 0 Email: info@rls-licht.de

### Lager/Werkstatt:

RLS Licht Ostring 1 D 47918 Tönisvorst (Geschäftszeiten nur nach Vereinbarung)

## Bankverbindung:

Commerzbank Krefeld Kto.-Nr. 07 072 193 03 BLZ 320 800 10